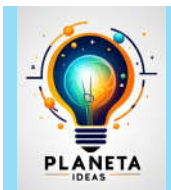

# PLANETA IDEAS

# Un espacio para explorar, aprender y compartir

# A LECCIÓN 1: INTRODUCCIÓN A LIBREOFFICE WRITER

# **Objetivo:**

Familiarizarse con la interfaz y funciones básicas de LibreOffice Writer para crear y dar formato a documentos de texto.

# 🔑 ¿Sabías que...?

LibreOffice Writer es un procesador de textos gratuito y de código abierto que permite crear documentos de todo tipo, como informes, cartas y proyectos escolares.

#### 💭 1. EXPLORANDO LA INTERFAZ DE LIBREOFFICE WRITER

Antes de comenzar a escribir, conozcamos la interfaz del programa.

## 📌 Instrucciones:

- 1. Abre LibreOffice Writer en tu computadora.
- 2. Observa los diferentes elementos:
  - o Barra de herramientas (contiene opciones de formato y edición).
  - o Área de escritura (donde redactamos el documento).
  - **Reglas y márgenes** (para ajustar el diseño de la página).
- 3. Guarda el documento con el nombre "Mi primer documento" (Archivo > Guardar como).

Salida esperada: Un documento guardado correctamente con un título en la parte superior.

#### 🔠 2. FORMATO DE TEXTO Y PÁRRAFOS

Los documentos bien organizados son más fáciles de leer y comprender.

## 📌 Ejemplo:

- 1. Escribe la siguiente oración:
- 2. "LibreOffice Writer es un programa de procesamiento de textos muy útil."
- 3. Aplica los siguientes formatos:
  - Negrita a "LibreOffice Writer".
  - o Cursiva a "procesamiento de textos".
  - Subrayado a "muy útil".
- 4. Alinea el texto al centro y cambia el tamaño de la letra a 14 puntos.

Salida esperada: Un texto con diferentes formatos aplicados.

#### 📑 3. CREACIÓN DE LISTAS Y VIÑETAS

Las listas ayudan a organizar información de manera clara.

#### Licencia:

Este material está bajo la licencia Creative Commons Atribución-No Comercial-Compartir Igual 4.0 Internacional (CC BY-NC-SA 4.0).

Puedes compartirlo y adaptarlo, siempre que des crédito a **Planeta Ideas**, no lo utilices con fines comerciales y lo distribuyas bajo la misma licencia.

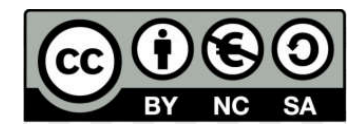

# 📌 Ejemplo:

- 1. Escribe una lista de útiles escolares usando viñetas:
  - o Cuadernos
  - Lápices
  - o Borrador
  - Reglas
- 2. Ahora, crea una lista numerada con los pasos para escribir un documento:
  - 1) Abrir LibreOffice Writer.
  - 2) Escribir el texto.
  - 3) Aplicar formato.
  - 4) Guardar el documento.

Salida esperada: Una lista con viñetas y una lista numerada bien estructurada.

# 4. INSERCIÓN DE IMÁGENES Y TABLAS

Podemos mejorar nuestros documentos agregando imágenes y tablas.

# 📌 Ejemplo:

- 1. Busca una imagen en tu computadora y agrégala al documento (Insertar > Imagen > Desde archivo).
- 2. Ajusta su tamaño y posición.
- 3. Crea una tabla con 3 columnas y 4 filas para organizar información (Insertar > Tabla).

Salida esperada: Un documento con una imagen insertada y una tabla bien organizada.

# 📌 EVALUACIÓN Y ACTIVIDAD FINAL

## 📌 Ejercicio 1:

- 1. Crea un documento con el título "Mi presentación".
- 2. Escribe un breve párrafo sobre ti y dale formato con negrita y cursiva.
- 3. Agrega una lista numerada con tus materias favoritas.
- 4. Inserta una imagen relacionada con la escuela.
- 5. Guarda el documento con tu nombre y apellido.

Z Entrega: Guarda tu archivo en una memoria USB o en la computadora y preséntalo en la siguiente clase.

#### 📌 Autor: L. Nova

**Fecha de creación:** 17 de febrero de 2025

Licencia:

Este material está bajo la licencia Creative Commons Atribución-No Comercial-Compartir Igual 4.0 Internacional (CC BY-NC-SA 4.0).

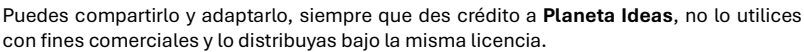

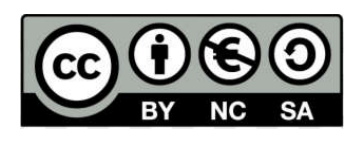